### UNITED STATES DEPARTMENT OF AGRICULTURE

Farm Service Agency Washington, DC 20250

Farm Reconstitutions 2-CM (Revision 6)

Amendment 12

Approved by: Deputy Administrator, Farm Programs

Juan M. Dan

#### **Amendment Transmittal**

#### A Reasons for Amendment

Subparagraph 185 B has been amended with procedure that does not allow a reconstitution with an active FSA-578.

Subparagraph 267 D has been amended to remove FSA-578 procedure.

Subparagraph 288 D has been amended with an updated version of FSA-476DCP.

Exhibit 10 has been amended to update the Reconstitution Checklist.

| Page Control Chart |                     |               |  |  |
|--------------------|---------------------|---------------|--|--|
| TC Text Exhibit    |                     |               |  |  |
| 3,4                | 8-1 through 8-12    | 1, pages 1, 2 |  |  |
| 5                  | 11-19, 11-20        | 10, page 1    |  |  |
|                    | 13-15 through 13-18 |               |  |  |
|                    | 14-9, 14-10         |               |  |  |

•

# Part 6 CRP Reconstitutions

| 152 Overview                                                                | 6-1  |
|-----------------------------------------------------------------------------|------|
| 153 Dividing Farms During CRP Signup                                        | 6-2  |
| 154-159 (Reserved)                                                          |      |
| 160 Dividing Tracts With Base Acres and CRP, WBP, State Conservation, Other |      |
| Conservation, or WRP                                                        | 6-15 |
| 161-170 (Reserved)                                                          |      |

# Part 7 Sugarcane Reconstitutions

| 171    | Provisions            | 7-1 |
|--------|-----------------------|-----|
| 172    | Farm Divisions        | 7-2 |
| 173    | Farm Combinations     | 7-4 |
| 174    | Tract Divisions       | 7-5 |
| 175    | Tract Combinations    | 7-7 |
| 176    | Producer Notification | 7-8 |
| 177-18 | 34 (Reserved)         |     |

### Part 8 Automated Overview

### Section 1 Getting Started

| 185    | Before Initiating a Reconstitution | 8-1 |
|--------|------------------------------------|-----|
| 186-19 | 00 (Reserved)                      |     |

## Section 2 General Information

| 191    | Parent and Resulting Farm Reports         | 8-13 |
|--------|-------------------------------------------|------|
| 192    | Assigning Farm and Reconstitution Numbers | 8-14 |
| 193    | Rules of Fractions                        | 8-15 |
| 194    | Resulting Farm FAV/WR History Flag        | 8-16 |
| 195-20 | 00 (Reserved)                             |      |

## Section 3 Reconstitution System

| 201 A   | Accessing Reconstitutions | 8-25 |
|---------|---------------------------|------|
| 202-210 | (Reserved)                |      |

# Part 9 Farm Divisions

| 211    | Initiating a Farm Division                                      | 9-1  |
|--------|-----------------------------------------------------------------|------|
| 212    | Tract Assignments                                               | 9-6  |
| 213    | Farm Division Screen                                            | 9-8  |
| 214    | Owners/Other Producers Screen                                   | 9-9  |
| 215    | (WithdrawnAmend. 11)                                            |      |
| 216    | Farm Division - Crop Data Screen                                | 9-15 |
| 217    | Canceling CCC-509, Direct and Counter-Cyclical Program Contract | 9-18 |
| 218    | Basic Data                                                      | 9-19 |
| 219    | Yields                                                          | 9-19 |
| 220-22 | 25 (Reserved)                                                   |      |

## Part 10 Farm Combinations

| 226    | Initiating a Farm Combination                                   | 10-1  |
|--------|-----------------------------------------------------------------|-------|
| 227    | Farm Combination Screen                                         | 10-6  |
| 228    | Other Producers Screen                                          | 10-10 |
| 229    | (WithdrawnAmend. 11)                                            |       |
| 230    | Canceling CCC-509, Direct and Counter-Cyclical Program Contract | 10-14 |
| 231    | Basic Data                                                      | 10-15 |
| 232    | Yields                                                          | 10-16 |
| 233-24 | 0 (Reserved)                                                    |       |

## Part 11 Tract Divisions

| 241   | Initiating a Tract Division                               | 11-1  |
|-------|-----------------------------------------------------------|-------|
| 242   | Tract Division - Acreages Screen                          | 11-6  |
| 243   | Tract Division - Other Data Screen                        | 11-10 |
| 244   | Owners Screen                                             | 11-14 |
| 245   | Tract Division Crop Data Screen                           | 11-16 |
| 246   | (WithdrawnAmend. 12)                                      |       |
| 247   | Examples of Handling Out-of-Balance Resulting Tracts With |       |
|       | Double-Cropped Acres                                      | 11-21 |
| 248-2 | (Reserved)                                                |       |

## Part 12 Tract Combinations

| 252    | Initiating a Tract Combination     | 12-1  |
|--------|------------------------------------|-------|
| 253    | Common Routine for Tract Selection | 12-6  |
| 254    | Resulting Tract Land Data          | 12-10 |
| 255-20 | 60 (Reserved)                      |       |

| Part 13             | Updating Reconstitutions                                                                                    |                      |
|---------------------|----------------------------------------------------------------------------------------------------|----------------------|
| Section 1           | Obtaining COC Approval                                                                                      |                      |
| 261<br>262<br>263-2 | Documentation for COC Approval<br>COC Review of Proposed Reconstitutions                                    | 13-1<br>13-2         |
| Section 2           | Updating/Deleting Reconstitutions on the Computer                                                           |                      |
| 267<br>268<br>269-2 | Updating/Deleting Reconstitutions<br>Recording DCP Variations<br>74 (Reserved)                              | 13-13<br>13-17       |
| Section 3           | Notifying Operators and Owners                                                                              |                      |
| 275<br>276<br>277-2 | Notification Requirements<br>Handling Reconstitution Appeals<br>80 (Reserved)                               | 13-31<br>13-32       |
| Section 4           | Reconstitution Documentation                                                                                |                      |
| 281<br>282-2        | Retaining Reconstitution Documentation<br>85 (Reserved)                                                     | 13-41                |
| Part 14             | Reports                                                                                                    |                      |
| 286<br>287<br>288   | Accessing Reports<br>Printing COC Reports<br>Printing FSA-476 DCP                                           | 14-1<br>14-4<br>14-5 |
| Exhibits            |                                                                                                    |                      |
| 1<br>2              | Reports, Forms, Abbreviations, and Redelegations of Authority<br>Definitions of Terms Used in This Handbook |                      |

- Definitions of Terms Used in Th
   Menu and Screen Index
- 4-9 (Reserved)
- 10 Reconstitution Checklist

•

#### Part 8 Automated Overview

### Section 1 Getting Started

#### **185** Before Initiating a Reconstitution

#### **A** Necessary Documents

Before initiating a reconstitution in the computer:

- review FSA-155 for completeness according to paragraph 72
- ensure that all entries are completed on FSA-155
- ensure that any farm or address changes or additions have been completed
- add **new** operators or owners through SCIMS.

**Note:** Make ownership changes during the reconstitution.

#### **B** Automated Processes

When using this application users need to be aware of the following:

- as with all web applications, users shall use the navigation links on the left side of the screen or buttons at the bottom of the screen to operate the application
  - **Note:** All other buttons in the browser window, such as the "Back", "Refresh", or "X" (close browser) buttons, shall **not** be used. Data may be lost or corrupted if these buttons are used.
- COC and FSA-156EZ reports are automatically generated in Adobe Acrobat and will display on the users screen, but do not automatically print
  - **Note:** The user must initiate the print function to print copies of the reports. After a farm reconstitution is approved by the COC in the application the COC reports cannot be reprinted.
- the application times-out after 30 minutes of server inactivity; a warning will be given to the user after 25 minutes of inactivity with an option to keep the session active; if the user does not keep the session active the data will be lost

### **185** Before Initiating a Reconstitution (Continued)

### **B** Automated Processes (Continued)

•\*--a reconstitution cannot be initiated if FSA-578 is on file

**Note:** The message, "Reconstitutions are not allowed due to a 578 existing on the farm(s)", will be displayed. Delete FSA-578 before initiating the reconstitution.

The application will stop the user from initiating the reconstitution.--\*

\* \* \*

### C Checklist

See Exhibit 10 for an example of a reconstitution checklist, which may be adapted for local use.

**186-190** (Reserved)

## 245 Tract Division Crop Data Screen (Continued)

## **C** Fields (Continued)

| Field/Button   | Description                        | Action                                 |                       |
|----------------|------------------------------------|----------------------------------------|-----------------------|
|                | Resulting T                        | racts                                  |                       |
| Tract          | Resulting tract number.            |                                        |                       |
| Base Acres     | Base acres being attributed to     | IF                                     | THEN                  |
|                | the resulting tract.               | DCP cropland                           | no action can be      |
| Direct Yield   | Direct yield being attributed to   | method was                             | taken.                |
|                | the resulting tract.               | selected as the                        |                       |
| CC Yield       | CC yield being attributed to the   | method of division                     |                       |
|                | resulting tract.                   | estate method or                       | Enter base acres,     |
|                |                                    | owner designation                      | direct yield, and CC  |
|                |                                    | method were                            | yield applicable to   |
|                |                                    | selected as the                        | each tract.           |
|                |                                    | method of division                     |                       |
| CRP Yield      | CRP yield attributed to the        |                                        |                       |
|                | resulting tract.                   |                                        |                       |
| CRP Reduct     | CRP reduction acres attributed     |                                        |                       |
|                | to the resulting tract.            | -                                      |                       |
| CRP Pending    | CRP pending acres attributed to    |                                        |                       |
|                | the resulting tract.               | -                                      |                       |
| CCC-505        | CCC-505 CRP Reduction data         | CLICK "CCC-505"                        | to view CCC-505       |
|                | attributed to the resulting tract. | CRP Reduction data attributed to the   |                       |
|                |                                    | tract.                                 |                       |
| Complete       | After all crops have been          | CLICK "Complete Tract Division" to     |                       |
| Tract Division | reviewed, the "Complete Tract      | complete the tract division.           |                       |
|                | Division" will be available.       |                                        |                       |
| Cancel         | Allows the user to cancel the      | CLICK "Cancel" to                      | cancel the initiation |
|                | request for tract division.        | of the tract division. No data will be |                       |
|                |                                    | saved if users click "Cancel".         |                       |

### **D** Successfully Divided the Tract

After users click "Complete Tract Division" and all validations are passed, the Tract Reconstitution Screen will be displayed with the message "Successfully divided the tract." The parent tract will be deleted and the resulting tracts will now be active.

## 246 (Withdrawn--Amend. 12)

.

# 267 Updating/Deleting Reconstitutions (Continued)

# **D** Fields

The following table provides the fields available on the Farm Reconstitution Approve/Delete Screen.

| <b>Field/Button</b> | Description                                                                                                    | Action                                                                                                    |
|---------------------|----------------------------------------------------------------------------------------------------|----------------------------------------------------------------------------------------------------|
| Recon<br>Number     | Reconstitution number.                                                                                                    |                                                                                                    |
| Recon Type          | <ul> <li>Reconstitution type will display as 1 of the following:</li> <li>farm division</li> <li>farm combination.</li> </ul> |                                                                                                    |
|                     | Parent                                                                                                    |                                                                                                    |
| Farm                | Parent farm numbers.                                                                                                    |                                                                                                    |
| Tracts              | Number of tracts on the parent farm.                                                                                          |                                                                                                    |
| Identifier          | Parent farm identifier.                                                                                                    |                                                                                                    |
| Operator            | Operator of the parent farm.                                                                                                  |                                                                                                    |
| CRP Contract        | Indicates whether the parent farm has a CRP contract.                                                                         | <ul> <li>*See 1-CRP to enter resulting farm on CRP-1. In all cases:</li> <li>update the reconstitution</li> <li>notify the resulting farm operator and owners of:</li> <li>reconstitution</li> <li>HEL and wetland determinations</li> <li>appeal rights*</li> </ul> |
| * * *               | * * *                                                                                                    | * * *                                                                                                    |

# 267 Updating/Deleting Reconstitutions (Continued)

# **D** Fields (Continued)

| <b>Field/Button</b> | Description                         | Action                                    |
|---------------------|-------------------------------------|-------------------------------------------|
|                     | Result                              |                                           |
| Farm                | Resulting farm numbers.             |                                           |
| Tracts              | Number of tracts on the resulting   |                                           |
|                     | farm number.                        |                                           |
| Identifier          | Resulting farm identifier.          |                                           |
| Operator            | Operator of the resulting farm.     |                                           |
| Crops               | Indicates the crops for which base  |                                           |
|                     | acres exist on the resulting farms. |                                           |
| Do variations       | Allows the user to select that      | CLICK "Yes" if variations apply.          |
| apply for           | variations apply for DCP yields.    | Farm Division - Variation Screen will     |
| DCP yields?         |                                     | display. See paragraph 268.               |
|                     | <b>Note:</b> Only applies to farm   |                                           |
|                     | divisions.                          |                                           |
| COC                 | Allows the user to enter the COC    | Enter COC approval date. The date         |
| Approval            | approval date.                      | must be entered as mm/dd/yyyy.            |
| Date                |                                     |                                           |
| Approve             | Allows the user to approve the      | CLICK "Approve Recon" after a COC         |
| Recon               | farm reconstitution.                | approval date has been entered.           |
| Delete Recon        | Allows the user to delete the       | CLICK "Delete Recon" to delete the        |
|                     | reconstitution.                     | current reconstitution. After users click |
|                     |                                     | "Delete Recon", the reconstitution will   |
|                     |                                     | be deleted and no data will be saved for  |
|                     |                                     | the resulting farms.                      |
| Cancel              | Allows the user to cancel the       | CLICK "Cancel" to cancel the              |
| Approval            | approval/deletion of the farm       | approval/deletion of the farm             |
| Process             | reconstitution.                     | reconstitution. No data will be saved if  |
|                     |                                     | users click "Cancel".                     |

\* \* \*

### 268 Recording DCP Variations

### A Farm Division – Variation Screen

When the reconstitution selected for update is a farm division, the question, "Do variations apply for DCP Yields?", will be displayed on the Farm Reconstitution Approve/Delete Screen. If users CLICK "Yes", the Farm Division - Variation Screen will be displayed. Following is an example of the Farm Division - Variation Screen.

| USDA<br>Farm Service                           | af Agriculture                     | 19                         | COA OFLIGH              | Farn<br>Mana           | n <i>Recol</i><br>gement System | rds         |
|------------------------------------------------|------------------------------------|----------------------------|-------------------------|------------------------|---------------------------------|-------------|
| Links<br>Farm Records Links<br>Reconstitutions | Farm D                             | ivision - Va               | riation                 |                        |                                 |             |
| Logout of eAuth<br>Exit FRS                    | STATE<br>MS                        | County<br>Coahoma          | 2011                    | FARM<br>4823           | TRAC<br>Not selec               | ted         |
|                                                | RECON PARE<br>NUMBER FAR<br>38 482 | NT<br>M FARMLAND<br>3 70.0 | CROPLAND<br>62.3        | DCP<br>CROPLAN<br>62.3 | D OPERATO<br>Any 3 Proc         | DR<br>lucer |
|                                                | Crops - Farn                       | n-level<br>BA<br>CROP ACE  | SE DIRECT<br>ES YIELD   | CC YIELD               | DIVISION                        | REVIEWED    |
|                                                | •                                  | CORN 2<br>SOYBEANS 3       | 5.0 100<br>2.0 30       | 100<br>30              | Default<br>Default              |             |
|                                                | FARM TRA                           | ACT BASE D                 | IRECT CC<br>/IELD YIELD | CRP CRP<br>YIELD REDU( | CRP<br>CT PENDING               | CCC-505     |
|                                                | 4859 904                           | 4 8.2                      | 100 100                 | 0 0                    | .0 0.0                          | CCC505      |
|                                                | 4860 904                           | 6 8.6                      | 100 100<br>100 100      | 0 0                    | .0 0.0                          | CCC505      |

.

#### 288 Printing FSA-476DCP

#### A Printing FSA-476DCP

The FSA-476DCP automatically prints following COC approval. FSA-476DCP may be reprinted for the current FY for an approved:

- farm combination
- farm division.

**Note:** When a series of reconstitutions has been processed, only FSA-476DCP's for the final approved reconstitution can be reprinted.

The mailing date on FSA-476DCP will be the date the reconstitution was updated, and the final appeal/review date will be 30 calendar days after the mailing date.

#### **B** Example of FSA-476DCP Selection Screen

\*\_\_ United States Department of Agriculture USDA -arm Records Farm Service Agency Management System Links FSA-476DCP Farm Records Links Homepage Farm Data Management MS Coahoma 2011 Not selected Not selected County: Coahoma Y Manual Download Farm Number: Recon Number: Exit FRS Freeform Text Select Other Counties Submit Cancel \_\*

Following is an example of FSA-476DCP Selection Screen.

# 288 Printing FSA-476DCP (Continued)

## C Reprinting FSA-476DCP

Reprint FSA-476DCP according to the following table.

| Step | Action                                                                                                    |  |  |  |
|------|----------------------------------------------------------------------------------------------------|--|--|--|
| 1    | For multiple County Offices only, select the applicable County Office.                                       |  |  |  |
| 2    | Enter farm number or reconstitution number to be printed.                                                    |  |  |  |
| 3    | Enter free-form text to be printed on FSA-476DCP and CLICK "Submit".                                         |  |  |  |
| 4    | When the FSA-476DCP report opens in the Adobe PDF window, do either of the following:                        |  |  |  |
|      | <ul> <li>click browser's "Print" to print the report</li> <li>save the report to user's computer.</li> </ul> |  |  |  |

## **D** Example of FSA-476DCP

The following is an example of FSA-476DCP.

| FSA-476DCP<br>(01-22-03)                                                                                                    |                |                       | U.S. Departr<br>Farm Se | nent of Agriculture<br>ervice Agency |                     |                |                          |
|----------------------------------------------------------------------------------------------------|----------------|-----------------------|-------------------------|--------------------------------------|---------------------|----------------|--------------------------|
|                                                                                                    | Not            | tification of Bases   | s, Payment Yields       | , and CRP Reductio                   | ons After Recons    | titution       |                          |
|                                                                                                    |                |                       |                         |                                      |                     |                |                          |
|                                                                                                    |                |                       |                         |                                      |                     |                |                          |
|                                                                                                    |                |                       | ANY COUNTY FAR          | M SERVICE AGENCY                     |                     |                |                          |
|                                                                                                    |                |                       | 123 ANYWHERE S          | T                                    |                     |                |                          |
|                                                                                                    |                |                       | (999) 999-9999          | 000-0000                             |                     |                |                          |
| Notice Date:                                                                                                    | 10/19/2011     |                       |                         |                                      |                     |                |                          |
|                                                                                                    |                |                       |                         |                                      |                     |                |                          |
|                                                                                                    |                |                       |                         |                                      |                     |                |                          |
|                                                                                                    | ANY 1 PRO      | DUCER                 |                         |                                      |                     |                |                          |
|                                                                                                    | 123 NOW        | HERE ST               |                         |                                      |                     |                |                          |
|                                                                                                    | ANYWHE         | (E ST 00000-0001      |                         |                                      |                     |                |                          |
|                                                                                                    |                |                       |                         |                                      |                     |                |                          |
| Year:                                                                                                    | 2012           |                       |                         |                                      |                     |                |                          |
| Farm No:                                                                                                    | 4924           |                       |                         |                                      |                     |                |                          |
|                                                                                                    |                | Base<br>Acres         | Direct<br>Payment Yield | Counter Cyclical<br>Payment Yield    | CRP<br>Reduction    | CRP<br>Pending | CCC-505<br>CRP Reduction |
| WHEAT                                                                                                    |                | 17.3                  | 29                      | 29                                   | 0.0                 | 0.0            | 0.0                      |
| GRAIN SORG                                                                                                    | ним            | 0.1                   | 34<br>28                | 34<br>28                             | 0.0                 | 0.0            | 0.0                      |
| BARLEY                                                                                                    |                | 3.2                   | 32                      | 32                                   | 0.0                 | 0.0            | 0.0                      |
| As a result of a reconstitution, the farm that had been enrolled no longer exists, and is ineligible for any future payments. Since this is a newly<br>created farm, it is not enrolled in a DCP/ACRE contract. In order for the Base Acres to be eligible for a DCP/ACRE payment, a new contract must<br>be signed by the producers by the later of June 1 or 30 days from the date of this notice. |                |                       |                         |                                      |                     |                |                          |
| Bases and yie                                                                                                    | lds have been  | revised as the result | t of a division of farm | number 4902.                         |                     |                |                          |
| The final date                                                                                                    | to appeal this | data is the appeal da | ate listed below.       |                                      |                     |                |                          |
| Operator:                                                                                                    |                | ANY 1 PRODUCER        |                         |                                      |                     |                |                          |
| Owner:                                                                                                    | -              | Multiple              |                         |                                      |                     |                |                          |
| FAV/WR Histo                                                                                                    | ory:           | Ν                     |                         | Fina                                 | al Date for Appeal: | 11/18/20       | 11                       |

--\*

# Reports, Forms, Abbreviations, and Redelegations of Authority

# Reports

None

# Forms

This table lists all forms referenced in this handbook.

|              |                                           | Display   |                 |
|--------------|-------------------------------------------|-----------|-----------------|
| Number       | Title                                     | Reference | Reference       |
| AD-1026A     | Supplemental to AD-1026                   |           | 286             |
| CCC-505      | Voluntary Permanent Direct and            |           | Text            |
|              | Counter-Cyclical Program (DCP) Base       |           |                 |
|              | Acreage Reduction                         |           |                 |
| CCC-509      | Direct and Counter-Cyclical Program       |           | Text            |
|              | (DCP) Contract and Average Crop           |           |                 |
|              | Revenue Election (ACRE) Contract          |           |                 |
| CCC-509 ACRE | Average Crop Revenue Election (ACRE)      |           | 92              |
|              | Program Irrevocable Election              |           |                 |
| CCC-517      | Direct and Counter-Cyclical Program Tract |           | 121, 122, 135,  |
|              | Redistribution Form                       |           | 286             |
| CRP-1        | Conservation Reserve Program Contract     |           | Text, Ex. 2, 10 |
| CRP-15       | Agreement for Reduction of Bases,         |           | 152             |
|              | Allotments, and Quotas                    |           |                 |
| FSA-155      | Request for Farm Reconstitution           | 72        | Text, Ex. 10    |
| FSA-156EZ    | Abbreviated 156 Farm Record and Tract     |           | Text, Ex. 10    |
|              | Listing                                   |           |                 |
| FSA-476DCP   | Notice of Contract Acreage, Payment       |           | Text, Ex. 10    |
|              | Yields and CRP Reduction                  |           |                 |
| FSA-578      | Report of Acreage                         |           | 185, Ex. 10     |

## Reports, Forms, Abbreviations, and Redelegations of Authority (Continued)

# **Abbreviations Not Listed in 1-CM**

| Approved<br>Abbreviation | Term                                   | Reference |
|--------------------------|----------------------------------------|-----------|
| CC                       | counter-cyclical                       | Text      |
| FAV/WR                   | fruits and vegetables or wild rice     | Text      |
| PTPP                     | Planting Transferability Pilot Project | 71        |

The following abbreviations are not listed in 1-CM.

## **Redelegations of Authority**

This table lists redelegations of authority in this handbook.

| Redelegation                                                     | Reference |
|------------------------------------------------------------------|-----------|
| COC may redelegate to CED the authority to approve or disapprove | 262       |
| reconstitutions.                                                 |           |

# **Reconstitution Checklist**

# \*--

|     | Questions                                                                 | Yes | No | NA |
|-----|---------------------------------------------------------------------------|-----|----|----|
| 1.  | Has FSA-155 been completed properly and all required signatures           |     |    |    |
|     | obtained?                                                                 |     |    |    |
| 2.  | Does the farm have a DCP contract? See paragraph 71 B.                    |     |    |    |
| 3.  | Does the farm have an ACRE election? See paragraph 92.                    |     |    |    |
| 4.  | Have current FY payments been issued on the parent farm or farms? If      |     |    |    |
|     | yes, all producers on all parent farms must refund all payments before    |     |    |    |
|     | initiating the farm combination or farm division.                         |     |    |    |
| 5.  | Have <b>new</b> operators or owners been added to SCIMS?                  |     |    |    |
| 6.  | Has FSA-156EZ been reviewed to determine whether all information is       |     |    |    |
|     | correct on the parent farm or farms?                                      |     |    |    |
| 7.  | Is the tract farmland, cropland, and DCP cropland correct on the parent   |     |    |    |
|     | farms?                                                                    |     |    |    |
| 8.  | Is there an outstanding pending reconstitution on the parent farm? If     |     |    |    |
|     | yes, determine whether it must be completed.                              |     |    |    |
| 9.  | Does the parent farm or tract have a current year FSA-578? If yes,        |     |    |    |
|     | delete FSA-578 before reconstitution is initiated.                        |     |    |    |
| 10. | Is the parent farm under CRP-1? If yes, enter the resulting farm or farms |     |    |    |
|     | on CRP-1.                                                                 |     |    |    |
| 11. | Has COC approved the reconstitution?                                      |     |    |    |
|     | • If approved, has the reconstitution been updated?                       |     |    |    |
|     | • If disapproved, has the pending reconstitution been deleted?            |     |    |    |
| 12. | Has the reconstitution documentation been filed and inactive farm         |     |    |    |
|     | folders been marked inactive?                                             |     |    |    |
| 13. | Has an HEL field been split? If yes, has a redetermination been made?     |     |    |    |
| 14. | Have FSA-476DCP's, FSA-156EZ's, letters, and NRCS determinations,         |     |    |    |
|     | as applicable, been mailed to resulting owners and operators?             |     |    |    |
| 15. | Has the aerial photograph and/or CLU layer been updated?                  |     |    |    |
| 16. | Have NRCS HELC/WC records been brought forward and referenced in          |     |    |    |
|     | the HELC/WC file?                                                         |     |    |    |

--\*

•